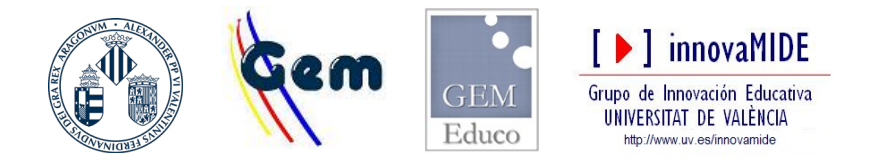

José González Such Dpt. MIDE UV – 2020

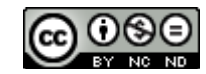

## Blackboard. Guía rápida. Participantes

| <ul> <li>VNIVERŠITAT aufšvirtualuv • Cursos anteriores Mi UV • Españo</li> <li>2019-20 Trabajo fin de máster Gr.PT (44530)</li> <li>Área personal / Mis cursos / 2019-20 Trabajo fin de máster Gr.PT (44530)</li> </ul>                                                                                                    | Para entrar en una sesión de<br>videoconferencia, entra en aula virtual<br>en el aula correspondiente, es este<br>caso 2019-20 Trabajo fin de master<br>Gr.PT (44530) |
|----------------------------------------------------------------------------------------------------|----------------------------------------------------------------------------------------------------|
| <ul> <li>▲ Equip docent  Fitxes  Informació  Guia docent  Bibliografia  Avís LPI</li> <li>Videoconferencia</li> <li>Noticias</li> </ul>                                                                                                    | Seleccionar<br>Videoconferencia<br>O bien entrar con el enlace que te<br>habrán enviado                                                                               |
| Sesiones         2019-20 Mesurament educatiu avançada en l'avaluació psicopedagògica Gr.PT (44452) - Sala del curso         Desbloqueado (disponible)         Image: Discopedagògica Gr.PT (44452) - Sala del curso         Desbloqueado (disponible)         Image: Discopedagògica Gr.PT (44452) - Sala del curso         Image: Discopedagògica Gr.PT (44452) - Sala del curso         Image: Discopedagogica Gr.PT (44452) - Sala del | Aparecerá una pantalla como esta.<br>Seleccionar<br>2019-20 Mesu<br>Desbloqueado<br>O bien                                                                            |
| 2019-20 Mesurament educatiu avançada en l' <ul> <li>Onirse a la sala del curso</li> </ul> <ul> <li>Ingreso telefónico</li> </ul>                                                                                                    | Unirse a la sala o a la sesión<br>correspondiente                                                                                                    |

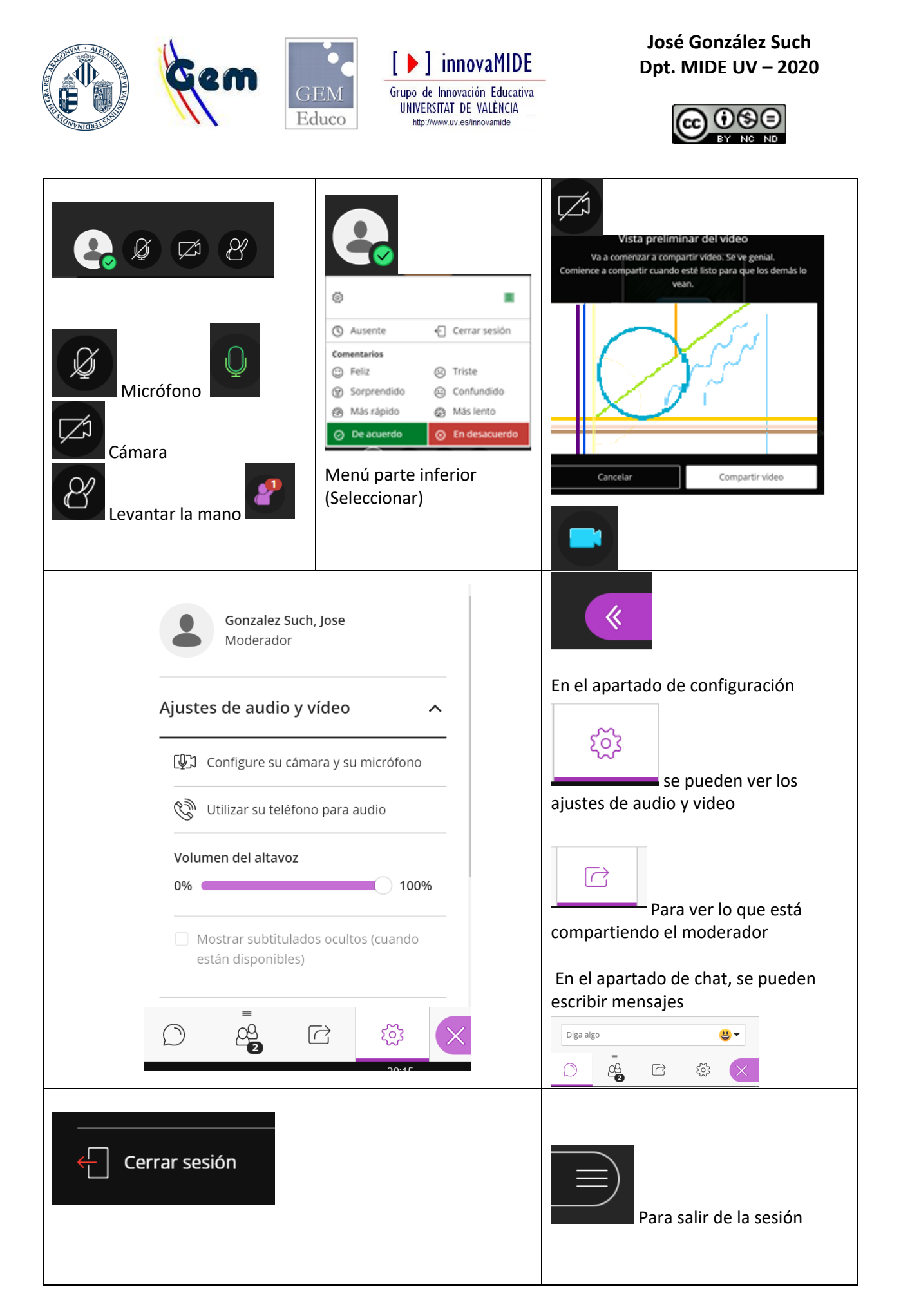